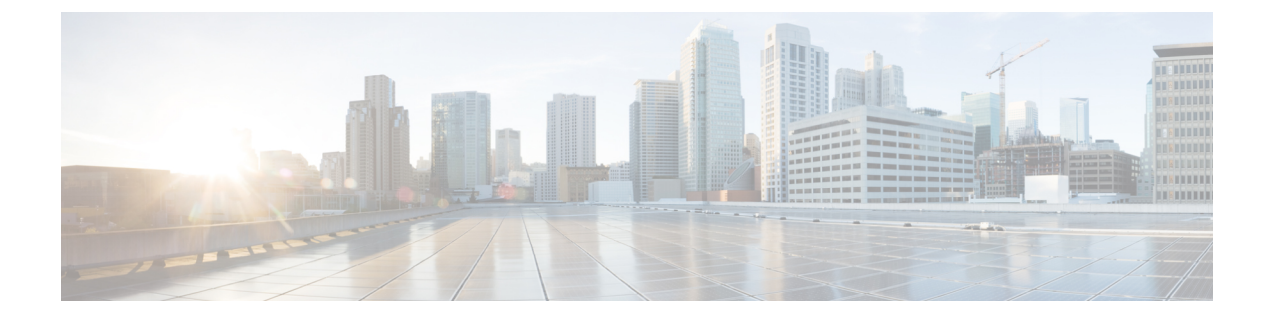

# Troubleshooting

- Update the SSO Certificate for the Cisco Jabber Domain, on page 1
- Cisco Jabber Diagnostics Tool, on page 2

## Update the SSO Certificate for the Cisco Jabber Domain

This procedure applies to cloud or hybrid deployments. Use this procedure to upload an updated single sign-on (SSO) certificate for your Cisco Jabber domain.

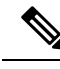

Note

Only certificates with 1024, 2048, or 4096 encryption bits and RC4-MD5 algorithms are supported.

### Before you begin

The certificate must be in a .CER or .CRT file format.

### Procedure

- **Step 1** Log in to the Webex Org Admin tool at https://www.webex.com/go/connectadmin.
- **Step 2** After loading the Administration tool, click the **Configuration** tab.
- **Step 3** In the left navigation bar, click on **Security Settings**.
- **Step 4** Click the link for **Organization Certificate Management**. Previously imported X.509 certificates are displayed.
- **Step 5** In the Alias field, enter your company's Cisco Webex Organization.
- **Step 6** Click **Browse** to navigate to the X.509 certificate. The certificate must be in a .CER or .CRT file format.
- Step 7 Click Import to import the certificate. If the certificate is not according to the format specified for an X.509 certificate, an error is displayed.
- **Step 8** Click Close twice to return to the SSO Related Options screen.
- **Step 9** Click **Save** to save your Federated Web single sign-on configuration details.

## **Cisco Jabber Diagnostics Tool**

#### Windows and Mac

The Cisco Jabber Diagnostics Tool provides configuration and diagnostics information for the following functionality:

- Service Discovery
- · Cisco Webex
- Cisco Unified Communications Manager Summary
- Cisco Unified Communications Manager Configuration
- Voicemail
- Certificate Validation
- Active Directory
- DNS Records

To access the Cisco Jabber Diagnostics Tool window, users must bring the hub window into focus and enter **Ctrl + Shift + D**. Users can update the data by clicking the **Reload** button. Users can also save the information to an html file by clicking the **Save** button.

The Cisco Jabber Diagnostics Tool is available by default. To disable this tool, you must set the DIAGNOSTICS\_TOOL\_ENABLED installation parameter to FALSE. For more information about this installation parameter, see *On-Premise Deployment for Cisco Jabber*, or *Cloud and Hybrid Deployments for Cisco Jabber*, depending on your setup.

#### Android, iPhone, and iPad

If users are unable to sign into Cisco Jabber or your Cisco Jabber IM and Phone services aren't connected, they can use the **Diagnose Error** option to check what's causing the issue.

Users can tap **Diagnose Error** option either from the **Sign In** page or from the warning notification they get when connecting to Cisco Jabber services. Cisco Jabber then verifies:

- · If there are any network issues
- If Cisco Jabber servers are reachable
- If Cisco Jabber can reconnect

If any of these checks fail, Cisco Jabber displays an error report with the possible solution. If the issue persists, they can send a problem report.